### Passo a Passo para se inscrever no Edital Nº 48/2023 Processo Seletivo Para **Professor Horista Cadastro Reserva**

E ~

10 🗸

Docente Docente

Docente

Docente

Docente

Docente

Docente

Docente

Docente

1° Passo: Acessar o link - https://rtve.gupy.io/

# 2º Passo: Escolher o Local de Trabalho - Caianônia/ Itaiá

|                                                    | Taballio – Calapollia                     | i naja         |                  |
|----------------------------------------------------|-------------------------------------------|----------------|------------------|
| rtve.gupy.io                                       |                                           |                |                  |
| Todas 🗸                                            | Caiapônia                                 | ▲ Todas        |                  |
| 10                                                 | Todos                                     | A              |                  |
| 40 vagas                                           | Anápolis                                  |                | itens por pagina |
| RVCLC-16 - Professor de Serviços de Beleza (Lago   | a S Caiapônia                             | 1 - GO         | Doc              |
| RVCLC-17 - Professor de Serviços de Estética Faci  | Catalão<br>al e Corporal (Lagoa Santa/GO) | Calaponia - GO | Doc              |
| RVCLC-18 - Professor de Serviços de Informática    |                                           | Caiapônia - GO | Doc              |
| RVCLC-19 - Professor de Serviços Administrativos   | (Itajá/GO)                                | Caiapônia - GO | Doc              |
| RVCLC-20 Professor de Linguagens (Itajá/GO)        |                                           | Caiapônia - GO | Doc              |
| RVCLC-21 - Professor de Serviços Educacionais (It  | ajá/GO)                                   | Caiapônia - GO | Doc              |
| RVCLC-22 - Professor de Serviços de Sáude (Itajá/C | GO)                                       | Caiapônia - GO | Doc              |

# 3° Passo: Escolher sua vaga

RVCLC-23 - Professor de Serviços de Beleza (Itajá/GO)

RVCLC-24 - Professor de Serviços de Estética Facial e Corporal (Itajá/GO)

| Todas 🗸 Caiapônia                                                               | ✓ Todas        | ~                     |
|---------------------------------------------------------------------------------|----------------|-----------------------|
| 40 vagas                                                                        |                | Itens por página 10 🗸 |
| RVCLC-16 - Professor de Serviços de Beleza (Lagoa Santa/GO)                     | Caiapônia - GO | Docente               |
| RVCLC-17 - Professor de Serviços de Estética Facial e Corporal (Lagoa Santa/GO) | Caiapônia - GO | Docente               |
| RVCLC-18 - Professor de Serviços de Informática                                 | Caiapônia - GO | Docente               |
| RVCLC-19 - Professor de Serviços Administrativos (Itajá/GO)                     | Caiapônia - GO | Docente               |
| RVCLC-20 Professor de Linguagens (Itajá/GO)                                     | Caiapônia - GO | Docente               |
| RVCLC-21 - Professor de Serviços Educacionais (Itajá/GO)                        | Caiapônia - GO | Docente               |
| RVCLC-22 - Professor de Serviços de Sáude (Itajá/GO)                            | Caiapônia - GO | Docente               |
| RVCLC-23 - Professor de Serviços de Beleza (Itajá/GO)                           | Caiapônia - GO | Docente               |
| RVCLC-24 - Professor de Serviços de Estética Facial e Corporal (Itajá/GO)       | Caiapônia - GO | Docente               |

Caiapônia - GO

Caiapônia - GO

### 4° Passo: Clicar na vaga escolhida e candidatar-se

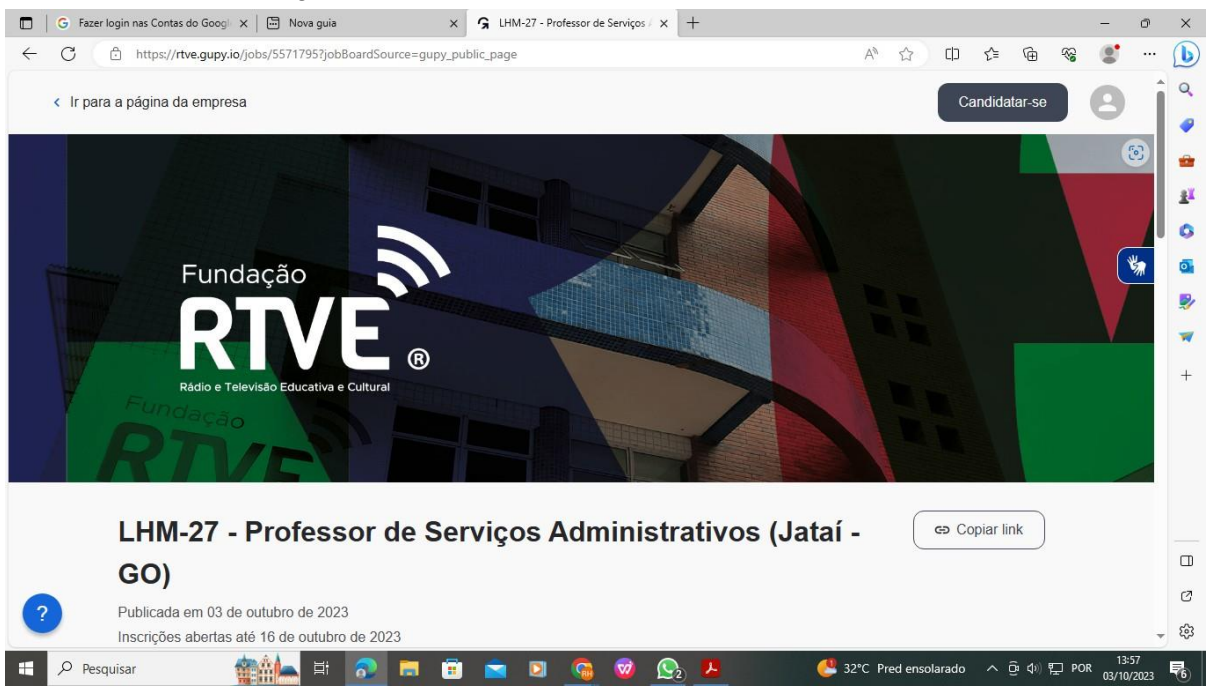

#### 5° Passo: Escolher a opção criar conta

| 💼 📔 G 🛛 Fazer login nas Contas do Googli 🗙 🛛 🖾 Nova guia | × G Gupy                                           | ×                                 | +        |                         |             |        |                |           | -        | o      | ×           |
|----------------------------------------------------------|----------------------------------------------------|-----------------------------------|----------|-------------------------|-------------|--------|----------------|-----------|----------|--------|-------------|
| ← C ↔ https://rtve.gupy.io/candidates/signin             |                                                    |                                   |          | $\forall_{\mathscr{Y}}$ | ☆ C         | בֿ∕ך כ | œ              | <b>~~</b> | 0        |        | b           |
|                                                          | RTVE                                               | Selecione o idio                  | rma<br>V |                         |             |        |                |           |          | Î      | Q           |
|                                                          | Bem-vinc<br>Entre com a sua co<br>nossa plataforma | <b>do(a)!</b><br>onta para acessa | r        |                         |             |        |                |           | Y        | *      | ©<br>₫<br>₽ |
|                                                          | <b>G</b> Entrar                                    | r com Google                      |          |                         |             |        |                |           |          |        | +           |
|                                                          | 🖬 Entrar                                           | com LinkedIn                      |          |                         |             |        |                |           |          |        |             |
|                                                          | 🖬 Entrar o                                         | com Facebook                      |          |                         |             |        |                |           |          |        |             |
|                                                          | 🞽 Entrar co                                        | m e-mail ou CPF                   |          |                         |             |        |                |           |          |        |             |
| 3                                                        | Não possui uma co                                  | nta?<br>riar conta                |          |                         |             |        |                |           | Practica | Nera P | 3<br>S<br>S |
| 🕂 🔎 Pesquisar 🎂 🎰 🗮 🔊 🥅                                  | 🛱 🐋 🖸                                              | <b>(</b>                          |          | 🥙 32°C Pr               | ed ensolara | do 🔨   | <u>©</u> 40) ¶ | 🖵 POR     | 13:5     | 58     | 昆           |

### 6° Passo: Crie seu cadastro na plataforma Gupy

| 🔲 🛛 G Fazer login nas Contas do Googi 🗙 🖾 Nova guia | × G Gupy                               | × +                               |      |        |         |        |     |                         |          | -            | O           | ×           |
|-----------------------------------------------------|----------------------------------------|-----------------------------------|------|--------|---------|--------|-----|-------------------------|----------|--------------|-------------|-------------|
| ← C ↔ https://rtve.gupy.io/candidates/signup        |                                        |                                   | P    | A∌     | ☆       | כןכ    | £_≡ | Ē                       | <b>*</b> | 0            |             | b           |
|                                                     | RTVE                                   | Selecione o idioma<br>Português V |      |        |         |        |     |                         |          |              | Î           | Q<br>@<br># |
|                                                     | O primeir                              | o passo                           |      |        |         |        |     |                         |          |              |             | 1<br>I      |
|                                                     | para se in                             | screver                           |      |        |         |        |     |                         |          | 6            | \$          | 0           |
|                                                     | Crie sua conta                         |                                   |      |        |         |        |     |                         |          |              |             | 2           |
|                                                     | Escolha uma das op<br>quer cadastrar * | ções de nome que                  |      |        |         |        |     |                         |          |              |             | +           |
|                                                     | Primeiro nome *                        | ome aqui                          |      |        |         |        |     |                         |          |              |             |             |
|                                                     | Sobrenome *                            |                                   |      |        |         |        |     |                         |          |              |             |             |
|                                                     | Insira seu sobrenome                   | e aqui                            |      |        |         |        |     |                         |          |              |             |             |
| ?                                                   | Data de nascimento                     |                                   |      |        |         |        |     |                         |          | Practica     | Vera V      | ۲<br>ک      |
| 🖷 🔎 Pesquisar 🛛 🎬 🔂 🚍                               |                                        | 🗟 🥥 <u>©</u> 📕                    | 28 🔮 | °C Pre | ed enso | larado | ~ į | <u>j</u> î <b>⊲</b> ∌ ¶ | 및 POR    | 14:<br>03/10 | D1<br>12023 | ₹6          |

**7° Passo:** Verificar o e-mail que o Gupy enviou para ativação da conta na plataforma. Clique no link que eles enviaram, coloque a senha e cpf que vocês colocaram na criação do cadastro.

**8° Passo:** Dentro da Plataforma, preencher a experiência, dados pessoais, diversidade e um teste de perfil.

**Obs:** Neste momento só informações, os documentos comprobatórios serão enviados posteriormente.

| 🔲 📔 G Fazer login nas Contas do Googi 🗙 📔 Nova g | uia x 👩 Gupy x +                                                                                                    |                      | - o ×              |
|--------------------------------------------------|----------------------------------------------------------------------------------------------------|----------------------|--------------------|
| ← C                                              | olications/356257166/steps/1967014770/curriculum                                                                                | 1) 12 @ %            | ٠ 🕑                |
| RTVE                                             |                                                                                                    | $\geq$               | 🚳 Î °              |
|                                                  |                                                                                                    |                      |                    |
| O ( i≡ Dados adicionais )                        | Atenção: caso realize alterações no currículo, estas serão <b>replicadas para l</b><br>suas candidaturas ativas.<br>Ok, entendi | todas as             | ۳<br>۲<br>۵<br>۵   |
|                                                  | Sua experiência 🥑                                                                                                    | ~                    | <b>₽</b><br>▼<br>+ |
| 0                                                | Dados Pessoais                                                                                                    | ~                    |                    |
| •                                                | Diversidade 🔗                                                                                                    | ~                    |                    |
|                                                  | Ir                                                                                                    | para dados adicionai | is >               |
| 🗄 🔎 Pesquisar 🛛 🏥                                | i 🔊 🗮 🛱 🖻 🛛 🥱 🥺 👧 🖊  🤔 🥵 🥵                                                                                                    | ado ^ 윤 🕸 🔛 POF      | R 03/10/2023       |

9° Passo: Depois do teste de perfil, aparecerá essa mensagem

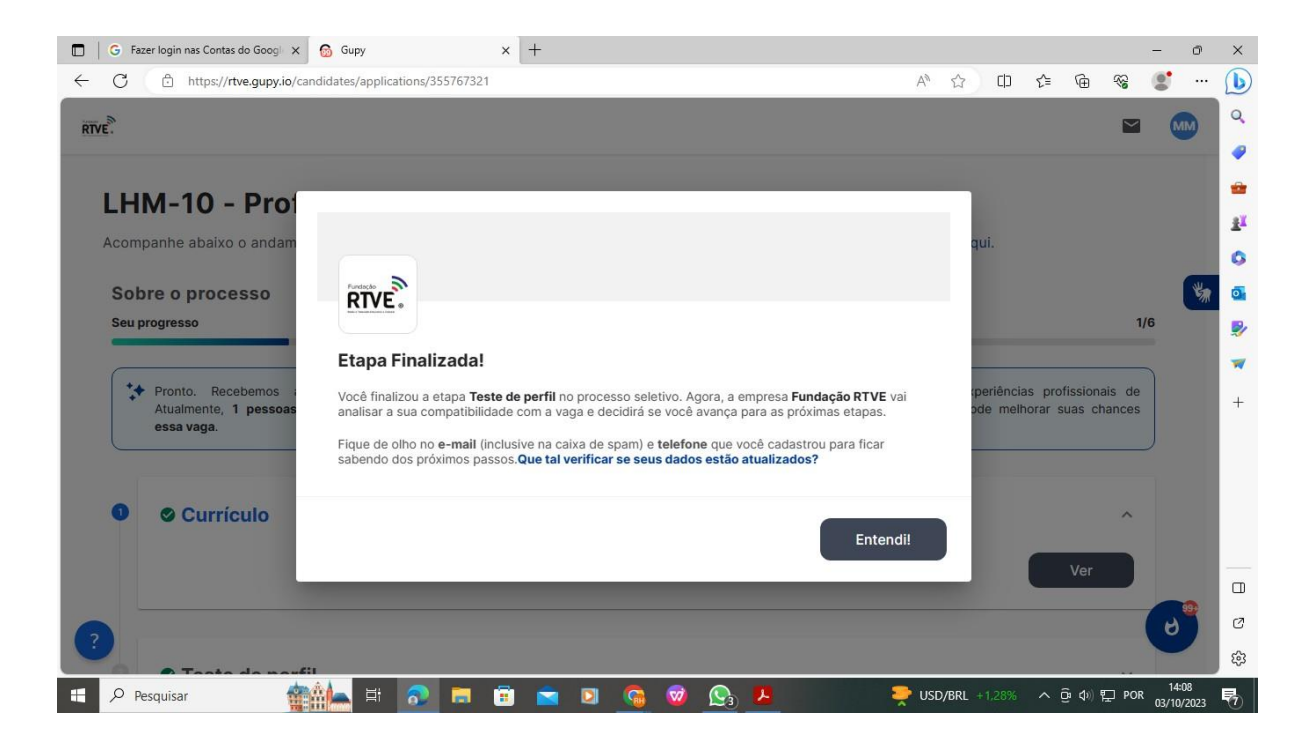

**10° Passo:** Aguardar a mensagem do Gupy que será enviada por e-mail ou dentro da plataforma do gupy na caixa mensagem que **solicitará os documentos comprobatórios**. Estes documentos devem ser encaminhando em único arquivo PDF, respondendo o e-mail ou a caixa de mensagem dentro da Plataforma.

Atenção:

3.1.5 O candidato só poderá se candidatar em único COTEC e em uma única vaga, caso se candidate a mais de uma vaga e/ou mais de um COTEC será desclassificado automaticamente.

# Cronograma das datas:

| DATA                    | EVENTO                           |
|-------------------------|----------------------------------|
| 25/09/2023              | Publicação do Edital de abertura |
| 25/09/2023 a 30/10/2023 | Período de Inscrição             |
| 25/09/2023 - 02/10/2023 | Inscrições - 1º Seleção          |
| 03/10/2023 - 16/10/2023 | Inscrições - 2º Seleção          |
| 17/10/2023 - 30/10/2023 | Inscrições - 3º Seleção          |
| 20/11/2023              | Encerramento do Edital           |

| 1º Seleção              |                                    |  |  |  |  |
|-------------------------|------------------------------------|--|--|--|--|
| 03/10/2023 - 10/10/2023 | Análise Curricular                 |  |  |  |  |
| 11/10/2023              | Resultado da Análise Curricular    |  |  |  |  |
| 11/10/2023              | Convocação para entrevista técnica |  |  |  |  |
| 16/10/2023 - 19/10/2023 | Entrevistas                        |  |  |  |  |
| 20/10/2023              | Resultado da 1º Seleção            |  |  |  |  |

| 2º Seleção              |                                    |  |  |  |  |
|-------------------------|------------------------------------|--|--|--|--|
| 17/10/2023 - 20/10/2023 | Análise Curricular                 |  |  |  |  |
| 23/10/2023              | Resultado da Análise Curricular    |  |  |  |  |
| 23/10/2023              | Convocação para entrevista técnica |  |  |  |  |
| 25/10/2023 - 27/10/2023 | Entrevistas                        |  |  |  |  |
| 31/10/2023              | Resultado da 2º Seleção            |  |  |  |  |

| 3º Seleção              |                                    |  |  |  |  |
|-------------------------|------------------------------------|--|--|--|--|
| 31/10/2023 – 07/11/2023 | Análise Curricular                 |  |  |  |  |
| 09/11/2023              | Resultado da Análise Curricular    |  |  |  |  |
| 09/11/2023              | Convocação para entrevista técnica |  |  |  |  |
| 13/11/2023 - 17/11/2023 | Entrevistas                        |  |  |  |  |
| 20/11/2023              | Resultado da 3º Seleção            |  |  |  |  |